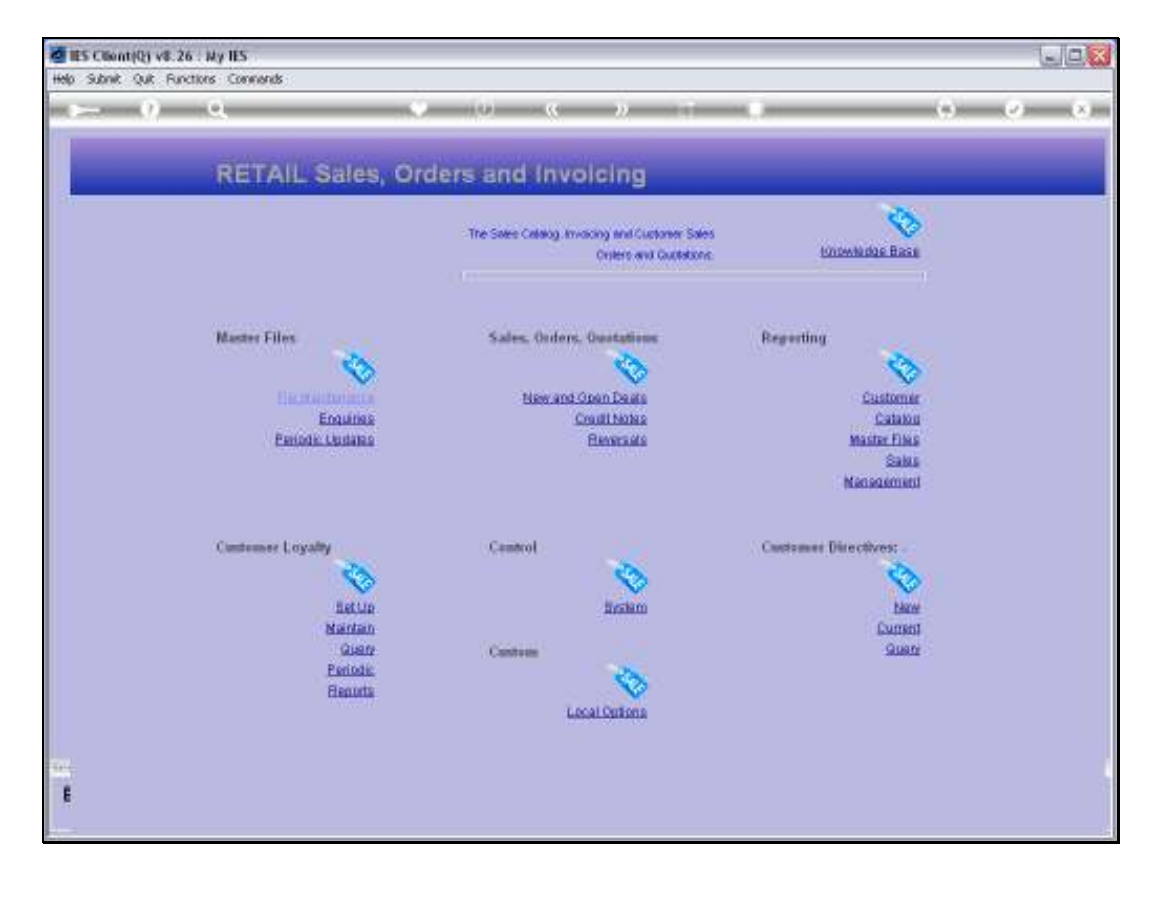

Slide notes: The Check Out Operator for FMCG, also called 'Cashier', is usually set up on his or her Profile so that when logging on to the system, the Retail Menu is automatically opened, as shown here. To start using FMCG, we just choose 'New and Open Deals'.

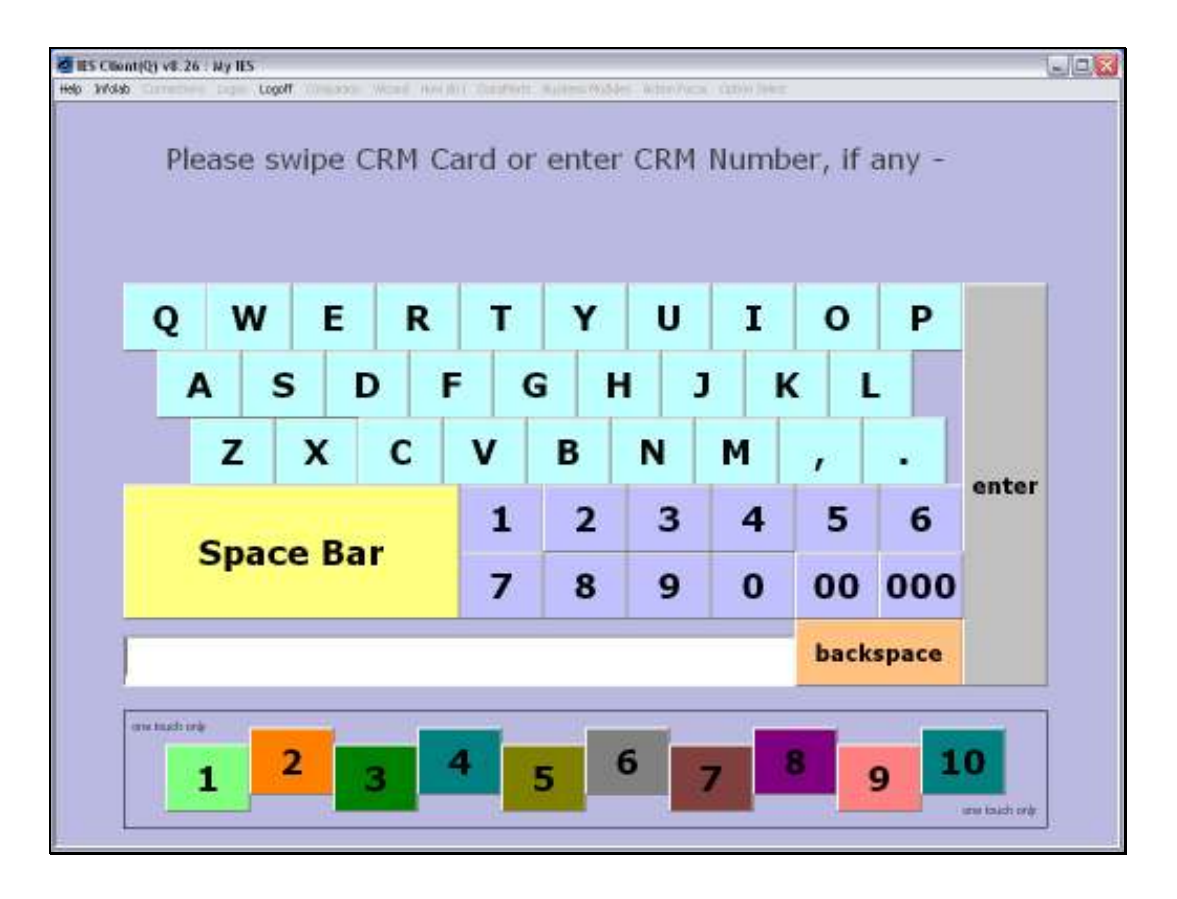

Slide notes: If our system is set up for operating a Customer Loyalty program, then each new Sale will start with this screen, where we can swipe, scan or type the Customer CRM or Club number. If this Customer does not have a Club Card or Number, then we can just press ENTER.

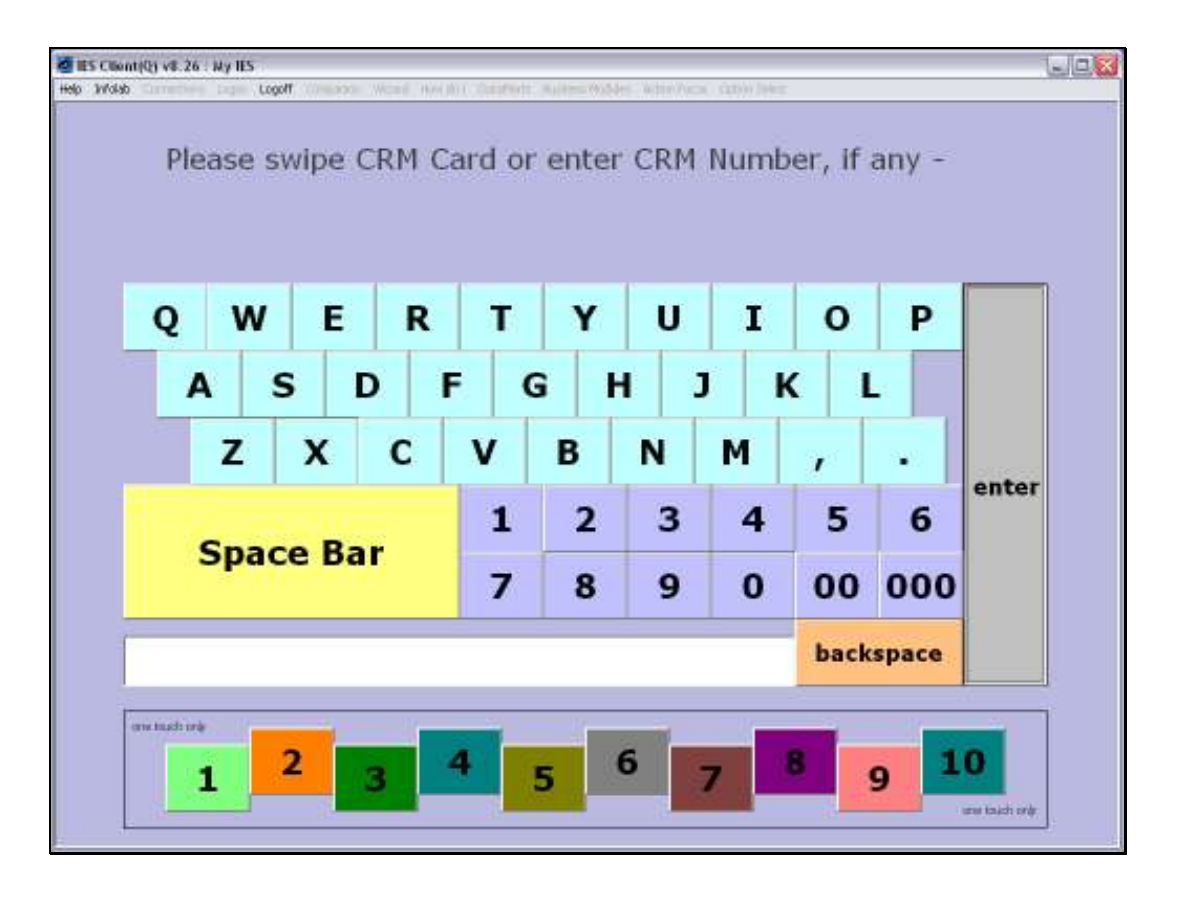

Slide notes: Whether a Number is swiped, scanned or typed, or not at all, the ENTER function will return the number or 'no number' to the system and we proceed to the Sale screen.

| E IIES ( | Client             | Q] V6.20 :                         | : My IES             | 5         |           |                                        |                      |        |                                          |                       |                                              |     | - 6 |
|----------|--------------------|------------------------------------|----------------------|-----------|-----------|----------------------------------------|----------------------|--------|------------------------------------------|-----------------------|----------------------------------------------|-----|-----|
| elp In   | nifalab (          | Connections                        | Logan                | Logoff    | Conpanion | Wizard How do 1                        | DetaMarts            | Busine | ess Nodules Action Focus                 | Option Select         |                                              |     | _   |
|          |                    |                                    |                      |           |           |                                        |                      | 1      | Total                                    |                       | 0.                                           | .00 |     |
|          |                    |                                    |                      |           |           |                                        |                      | -      |                                          |                       | <br>                                         |     |     |
|          |                    |                                    |                      |           |           |                                        |                      |        |                                          |                       |                                              |     |     |
|          |                    |                                    |                      |           |           |                                        |                      |        |                                          |                       |                                              |     |     |
|          |                    |                                    |                      |           |           |                                        |                      |        |                                          |                       |                                              |     |     |
|          |                    |                                    |                      |           |           |                                        |                      |        |                                          |                       |                                              |     |     |
|          |                    |                                    |                      |           |           |                                        |                      |        |                                          |                       |                                              |     |     |
|          |                    |                                    |                      |           |           |                                        |                      |        |                                          |                       |                                              |     |     |
|          |                    |                                    |                      |           |           |                                        |                      |        |                                          |                       |                                              |     |     |
|          |                    |                                    |                      |           |           |                                        |                      |        |                                          |                       |                                              |     |     |
|          |                    |                                    |                      |           |           |                                        |                      |        |                                          |                       |                                              |     |     |
|          |                    |                                    |                      |           |           |                                        |                      |        |                                          |                       |                                              |     |     |
|          |                    |                                    |                      |           | _         |                                        |                      |        |                                          |                       |                                              |     |     |
| lte      | əm S               | 5CAN                               | or ty                | ype       |           |                                        |                      |        |                                          |                       |                                              |     |     |
| lte      | əm S               | 5CAN                               | or ty                | ype       |           |                                        |                      |        |                                          |                       |                                              |     |     |
| lte      | em S<br>La         | 5CAN                               | or ty<br>+ 1         | ype       |           | .ast Qty +                             | + 2                  |        | Last Qty +                               | . 3                   | Last Qty - 1                                 |     |     |
| lte      | əm S<br>La         | 5CAN                               | or ty<br>+ 1         | ype       |           | .ast Qty +                             | + 2                  |        | Last Qty +                               | . 3                   | Last Qty - 1                                 |     |     |
| lte      | em S<br>La<br>Chai | SCAN<br>Ist Qty<br>nge La          | orty<br>+ 1<br>ast Q | ype<br>ty | Re        | Last Qty +<br>move Last                | + 2<br>t Qty         |        | Last Qty +<br>Remove / Se                | - 3<br>elect          | Last Qty - 1<br>Functions                    |     |     |
| Ite      | em S<br>La<br>Chai | SCAN<br>ist Qty<br>nge La          | orty<br>+ 1<br>ast Q | ype<br>ty | Re        | Last Qty +<br>move Last                | + 2<br>t Qty         |        | Last Qty +<br>Remove / Se                | - 3<br>elect          | Last Qty - 1<br>Functions                    |     |     |
| lte      | em S<br>La<br>Chai | SCAN<br>ist Qty<br>nge La<br>RM Se | orty<br>+ 1<br>ast Q | ype<br>ty | Re        | Last Qty +<br>move Last                | + 2<br>t Qty<br>Deal |        | Last Qty +<br>Remove / Se<br>Change Last | - 3<br>elect          | Last Qty - 1<br>Functions                    | scr |     |
| Ite      | em S<br>La<br>Chai | SCAN<br>Ist Qty<br>nge La<br>RM Se | orty<br>+ 1<br>ast Q | ype<br>ty | Re        | Last Qty +<br>move Last                | + 2<br>t Qty<br>Deal |        | Last Qty +<br>Remove / Se<br>Change Last | - 3<br>elect<br>Price | Last Qty - 1<br>Functions<br>Change Last Des | scr |     |
| lte      | em S<br>La<br>Chai | SCAN<br>ist Qty<br>nge La<br>RM Se | orty<br>+ 1<br>ast Q | ype<br>ty | Re        | Last Qty +<br>move Last<br>call Last I | + 2<br>t Qty<br>Deal |        | Last Qty +<br>Remove / Se<br>Change Last | - 3<br>elect<br>Price | Last Qty - 1<br>Functions<br>Change Last Des | scr |     |

Slide notes: This is the Sale screen, where we will scan Items from the Customer basket.

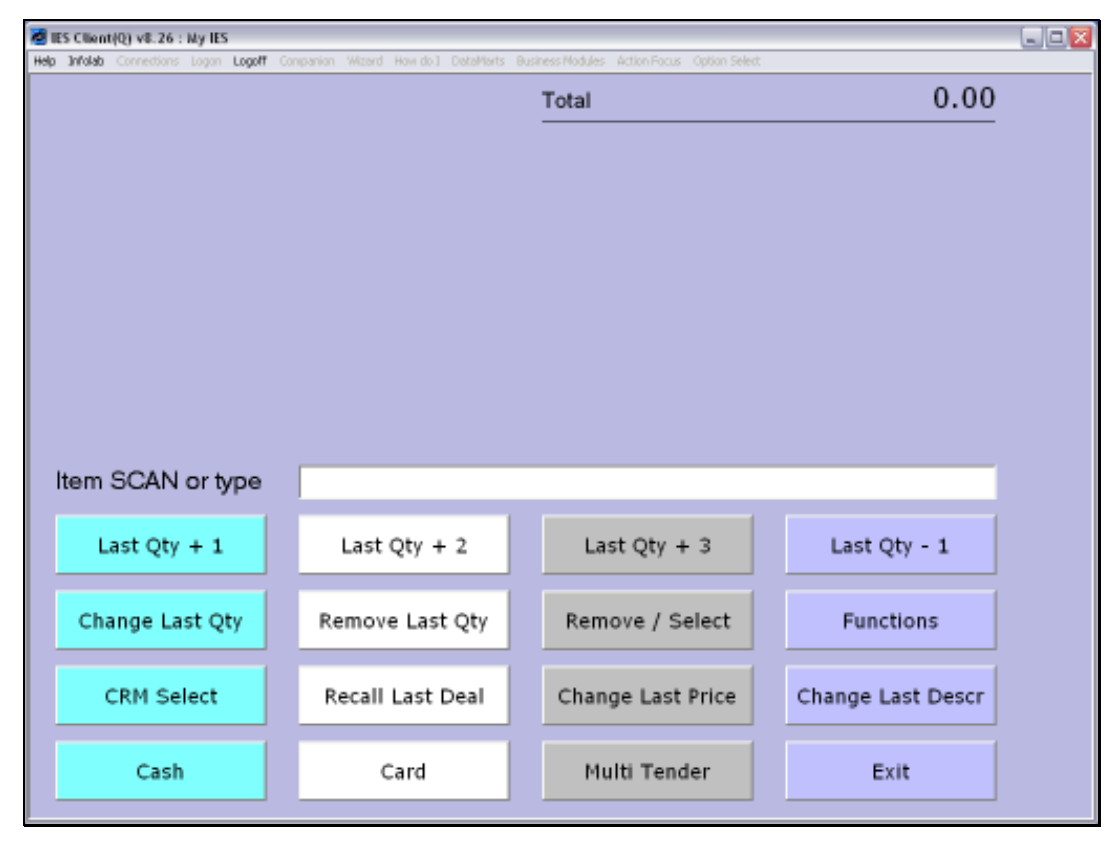

Slide 5 Slide notes:

| 🥑 IIE | S Cilient       | t(Q) V8.26                        | C My I                          | 15                    |         |                               |                                |         |                                      |                          |    |                                    |                          | the second second second second second second second second second second second second second second second se |
|-------|-----------------|-----------------------------------|---------------------------------|-----------------------|---------|-------------------------------|--------------------------------|---------|--------------------------------------|--------------------------|----|------------------------------------|--------------------------|----------------------------------------------------------------------------------------------------|
| elp   | 3nfolab         | Connection                        | s Logo                          | in Logoff             | Conpani | on Wizerd Ho                  | w.do1 DetaMart                 | ts Busi | iness Nodules Action Foc             | us Option Selei          | t. |                                    |                          |                                                                                                    |
|       |                 |                                   |                                 |                       |         |                               |                                |         | Total                                |                          |    |                                    | 0.00                     |                                                                                                    |
|       |                 |                                   |                                 |                       |         |                               |                                |         |                                      |                          |    |                                    |                          |                                                                                                    |
|       |                 |                                   |                                 |                       |         |                               |                                |         |                                      |                          |    |                                    |                          |                                                                                                    |
|       |                 |                                   |                                 |                       |         |                               |                                |         |                                      |                          |    |                                    |                          |                                                                                                    |
|       |                 |                                   |                                 |                       |         |                               |                                |         |                                      |                          |    |                                    |                          |                                                                                                    |
|       |                 |                                   |                                 |                       |         |                               |                                |         |                                      |                          |    |                                    |                          |                                                                                                    |
|       |                 |                                   |                                 |                       |         |                               |                                |         |                                      |                          |    |                                    |                          |                                                                                                    |
|       |                 |                                   |                                 |                       |         |                               |                                |         |                                      |                          |    |                                    |                          |                                                                                                    |
|       |                 |                                   |                                 |                       |         |                               |                                |         |                                      |                          |    |                                    |                          |                                                                                                    |
|       |                 |                                   |                                 |                       |         |                               |                                |         |                                      |                          |    |                                    |                          |                                                                                                    |
|       |                 |                                   |                                 |                       |         |                               |                                |         |                                      |                          |    |                                    |                          |                                                                                                    |
| ŀ     | tom             | SCAN                              | lor                             | t                     |         |                               |                                |         |                                      |                          |    |                                    |                          |                                                                                                    |
| ŀ     | tem             | SCAN                              | l or                            | type                  |         |                               |                                |         |                                      |                          |    |                                    |                          |                                                                                                    |
| ŀ     | tem             | SCAN                              | lor                             | type<br>1             |         | Last Q                        | ty + 2                         | 1       | Last Qty                             | + 3                      |    | Last Ot                            | v - 1                    |                                                                                                    |
| ŀ     | tem             | SCAN                              | lor<br>y+                       | type<br>1             |         | Last Q                        | ty + 2                         |         | Last Qty                             | + 3                      |    | Last Qt                            | y - 1                    |                                                                                                    |
| ŀ     | tem<br>L<br>Chi | SCAN<br>ast Qt                    | lor<br>y + :                    | type<br>1             |         | Last Q                        | ty + 2<br>Last Oty             |         | Last Qty                             | + 3<br>Select            |    | Last Qt                            | y - 1                    |                                                                                                    |
| ľ     | tem<br>L<br>Cha | SCAN<br>.ast Qt<br>ange L         | l or<br>y + :<br>ast (          | type<br>1<br>Qty      |         | Last Qi<br>Remove             | ty + 2<br>Last Qty             |         | Last Qty<br>Remove / S               | + 3<br>Select            |    | Last Qt                            | y - 1<br>ons             |                                                                                                    |
| ľ     | tem<br>L<br>Cha | SCAN<br>ast Qt<br>ange L          | l or<br>y + :<br>ast (          | type<br>1<br>Qty      |         | Last Q<br>Remove              | ty + 2<br>Last Qty             |         | Last Qty<br>Remove / S               | + 3<br>Select            |    | Last Qt<br>Functio                 | y - 1<br>ons             |                                                                                                    |
| ľ     | tem<br>L<br>Cha | SCAN<br>ast Qt<br>ange L<br>CRM S | l or<br>y + :<br>ast (<br>elect | type<br>1<br>Qty<br>t |         | Last Q<br>Remove<br>Recall La | ty + 2<br>Last Qty<br>ast Deal |         | Last Qty<br>Remove / S<br>Change Las | + 3<br>Select<br>t Price |    | Last Qt<br>Functio<br>Change Las   | y - 1<br>ons<br>st Descr |                                                                                                    |
|       | tem<br>L<br>Cha | SCAN<br>ast Qt<br>ange L<br>CRM S | l or<br>y + :<br>ast (          | type<br>1<br>Qty<br>t |         | Last Q<br>Remove<br>Recall La | ty + 2<br>Last Qty<br>ast Deal |         | Last Qty<br>Remove / S<br>Change Las | + 3<br>Select<br>t Price |    | Last Qty<br>Function<br>Change Las | y - 1<br>ons<br>st Descr |                                                                                                    |

Slide notes: Whenever we need to quit or exit the Sales function, we can leave by choosing EXIT, and this will return us to the main Retail Menu.

| MIES Client(Q) v8.26 : My IES       |                                    |                       | ue <mark>s</mark> |
|-------------------------------------|------------------------------------|-----------------------|-------------------|
| Help Subnik Quik Functions Comments | 22 TH 22 TH                        |                       |                   |
| - v .                               |                                    |                       |                   |
|                                     |                                    |                       |                   |
| RETAIL Sales, 0                     | orders and involcing               |                       | _                 |
|                                     |                                    | 8                     |                   |
|                                     | Croters and Gustations.            | KNOWN DOE BASE        |                   |
|                                     |                                    |                       |                   |
|                                     |                                    |                       |                   |
| Master Files                        | Sales, Orders, Guatations          | Reporting             |                   |
| S                                   | <b>V</b>                           | 8                     |                   |
| Frontiers                           | New and Open Deals<br>Create Notes | Catalon               |                   |
| Perioda Undaliza                    | Bayersata                          | Master Files          |                   |
|                                     |                                    | Salus                 |                   |
|                                     |                                    | (Instantistic)        |                   |
| Customer Loyalty                    | Cambrol                            | Contamine Directives: |                   |
| 2                                   | 0                                  | 6                     |                   |
| Letup                               | Bostern                            | New                   |                   |
| Naitlan                             |                                    | Cunstal               |                   |
| Gien<br>Periode                     | Cantron                            | Quart                 |                   |
| Eleputa                             | S                                  |                       |                   |
|                                     | Local Oritona                      |                       |                   |
|                                     |                                    |                       |                   |
|                                     |                                    |                       |                   |
|                                     |                                    |                       |                   |
|                                     |                                    |                       |                   |

Slide notes: From here, we can re-enter the Sales function or perform any other functions in the system.

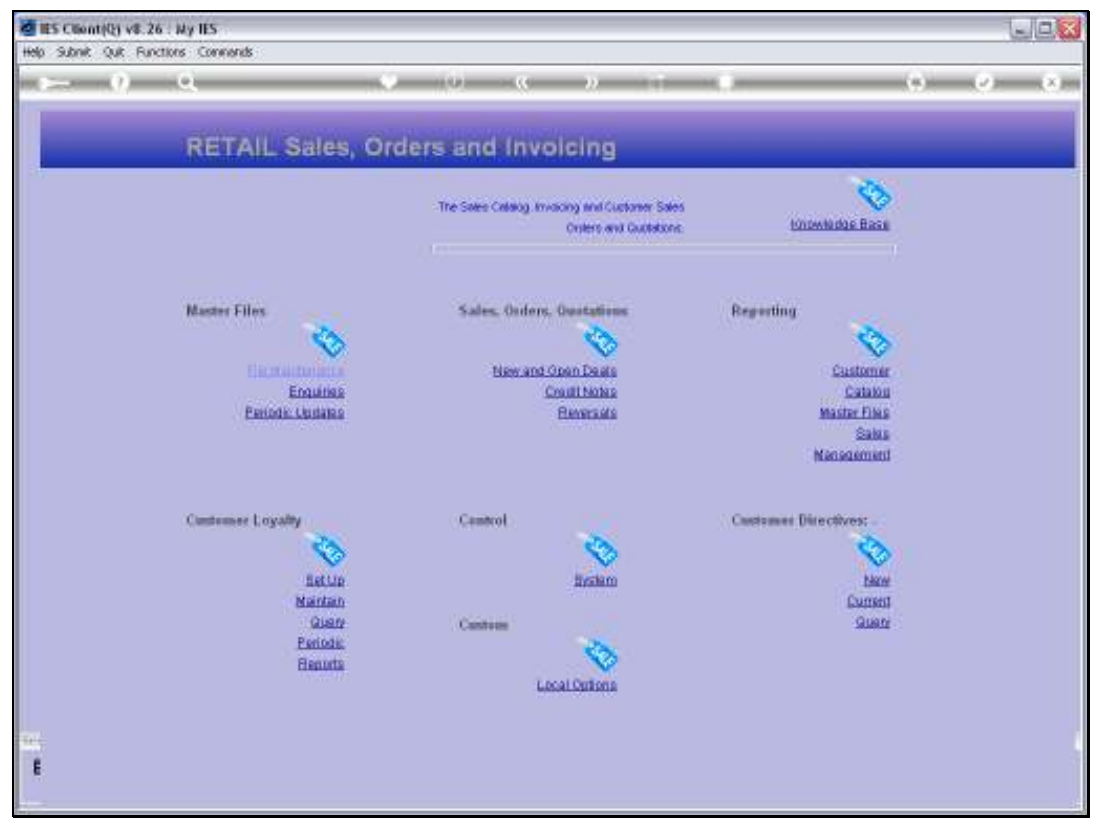

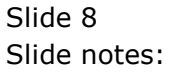